# 在ACI中配置快速LACP计时器

## 目录

<u>简介</u> <u>先决条件</u> <u>要求</u> <u>使用的组件</u> <u>背景信息</u> <u>配置</u> <u>初始设置</u> <u>初始设置</u> <u>配置步骤</u> <u>验证</u> <u>故障排除</u> 相关的思科支持社区讨论

# 简介

本文档介绍如何在思科以应用为中心的基础设施(ACI)中为端口通道配置快速链路聚合控制协议 (LACP)计时器。

# 先决条件

### 要求

本文档没有任何特定的要求。

### 使用的组件

本文档不限于特定的软件和硬件版本。但是,此处显示的所有屏幕截图和命令都是在运行1.1(4e)软件的ACI交换矩阵上完成的。

本文档中的信息都是基于特定实验室环境中的设备编写的。本文档中使用的所有设备最初均采用原 始(默认)配置。如果您使用的是真实网络,请确保您已经了解所有命令的潜在影响。

# 背景信息

在本配置指南的开头,ACI交换矩阵已在Leaf2端口1/37-38上配置了端口通道,该端口通道将通往 Nexus6000设备。

### 配置

初始设置

#### ACI交换矩阵已配置了在ACI枝叶名称pod2-leaf2端口1/37-38上运行LACP的端口通道。但是,此端 口通道运行默认LACP计时器,如在ACI枝叶上的ssh会话上发出命令所示。

pod2-leaf2# show port-channel summary interface port-channel Port Channel interface pod2-leaf2# show port-channel summary interface port-channel 3 Flags: D - Down P - Up in port-channel (members) I - Individual H - Hot-standby (LACP only) s - Suspended r - Module-removed S - Switched R - Routed U - Up (port-channel) M - Not in use. Min-links not met F - Configuration failed \_\_\_\_\_ Group Port-Type Protocol Member Ports Channel \_\_\_\_\_ Po3(SU) Eth LACP Eth1/37(P) Eth1/38(P) 3

pod2-leaf2# show lacp interface ethernet 1/37 | egrep -A8 "Local" | egrep "Local|LACP" Local Port: Eth1/37 MAC Address= 88-f0-31-bf-34-bf LACP\_Activity=active LACP\_Timeout=Long Timeout (30s)

pod2-leaf2# show lacp interface ethernet 1/38 | egrep -A8 "Local" | egrep "Local|LACP" Local Port: Eth1/38 MAC Address= 88-f0-31-bf-34-bf LACP\_Activity=active LACP\_Timeout=Long Timeout (30s)

从GUI的角度来看,在交换矩阵/访问策略中可以看到端口通道:

导航至接口策略>配置文件并命名包含端口37和38的端口通道n6k2-PC

并使用接口策略>策略组名称:n6k2-PC。

如本图所示,配置的位置。

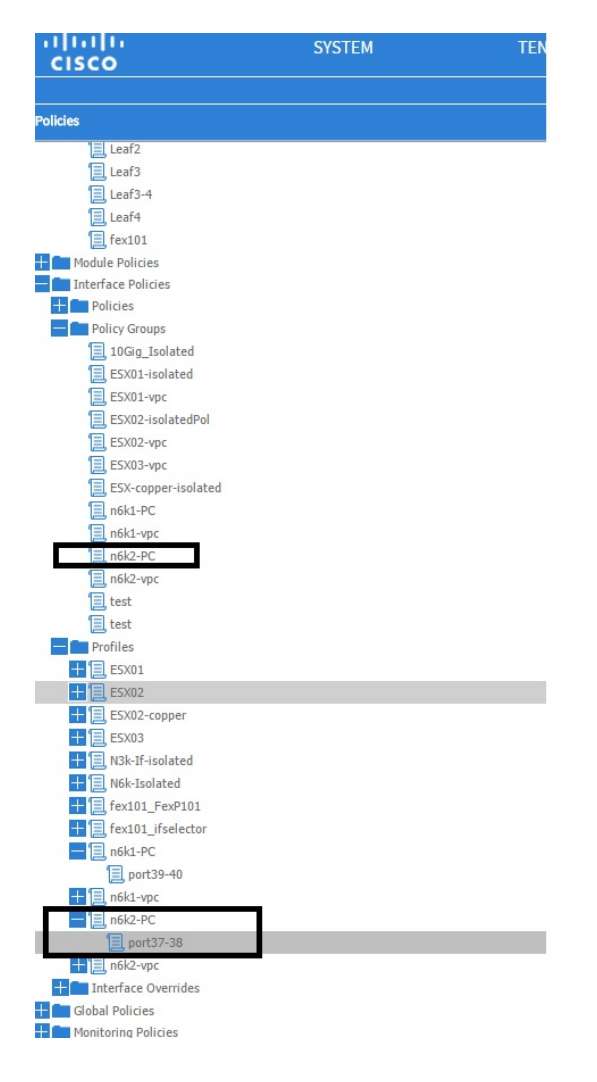

### 配置步骤

步骤1.为快速LACP计时器创建策略。

1.导航至Fabric/Access Policies、Interface Policies> **Policies > Port Channel Member Policies,然** 后右键单击该位置。

2.使用名称(此处为FastLACP)填写弹出窗口(创建端口通道成员策略)。

3.选择Transmit rate:Fast.

4.单击"提交"。

| Policies                                                                                                    | Ū.▼       |                                                 |               |         |
|----------------------------------------------------------------------------------------------------|-----------|-------------------------------------------------|---------------|---------|
| 🛨 🛅 Spanning Tree                                                                                                    | NAME      | DDI/ODITY/                                      |               | DECON   |
| The Second Second Secon | - NAME    | PRIORITY                                        | TRANSMIT RATE | DESCRIP |
| Virtual Port Channel default                                                                                                    | default   | 32768                                           | Normal        |         |
| E Policy Groups                                                                                                    | Fast LACP |                                                 | 01            |         |
| Profiles                                                                                                    |           | Create Port Channel Member Policy               |               | ×       |
| Leaf1                                                                                                    |           |                                                 |               |         |
| Leaf1-2                                                                                                    |           |                                                 |               |         |
| Leaf2                                                                                                    |           | Specify the Port Channel Member Policy Identity |               |         |
| Leaf3                                                                                                    |           | Name a state                                    |               |         |
| ELeaf3-4                                                                                                    |           | Name: FastLACP                                  |               |         |
| E Leaf4                                                                                                    |           | Description: optional                           |               |         |
| E fex101                                                                                                    |           |                                                 |               |         |
| 🛨 💼 Module Policies                                                                                                    |           |                                                 |               |         |
| Interface Policies                                                                                                    |           | Priority: 32768                                 | v             |         |
| Policies                                                                                                    |           | Transmit Rate:  Fast                            |               |         |
| 🕂 💼 Link Level                                                                                                    |           | Normal                                          |               |         |
| 🕂 🛅 CDP Interface                                                                                                    |           |                                                 |               |         |
| 🛨 💼 LLDP Interface                                                                                                    | 4         |                                                 |               |         |
| Port Channel Belisies                                                                                                    |           |                                                 |               |         |
| Port Channel Member Policies                                                                                                    |           |                                                 |               |         |
|                                                                                                    |           |                                                 |               |         |
| 📃 default                                                                                                    |           |                                                 |               |         |
| 🛨 💼 Spanning Tree Interface                                                                                                    |           |                                                 |               |         |
| 🕂 🛅 Storm Control                                                                                                    |           |                                                 |               |         |
| H CP Interface                                                                                                    |           |                                                 |               |         |
| + Il L2 Interface                                                                                                    |           |                                                 |               |         |
| Firewall                                                                                                    |           |                                                 |               |         |
| Policy Groups                                                                                                    |           |                                                 |               |         |
| 10Gig_Isolated                                                                                                    |           |                                                 | JOBNIT        |         |
| ESX01-isolated                                                                                                    |           |                                                 |               |         |
| ESX01-vpc                                                                                                    |           |                                                 |               |         |
|                                                                                                    |           |                                                 |               |         |

#### 步骤2.向端口通道策略组添加覆盖策略

#### 1.导航至"交**换矩阵/访问策略">"接口策略">"策略组"。**

- 2.选择策略名称n6k2-PC(要应用快速LACP计时器的策略名称)。
- 3.在工作窗格中,导航至选项底部,然后点击覆盖策略组(Override Policy Groups)旁边的+(加号 )图标。

| Quick Start                             |                         |        |
|-----------------------------------------|-------------------------|--------|
| Policies                                | l⊖l±                    |        |
| 🛨 💼 Spanning Tree                       |                         |        |
| + CD Domain                             | PROPERTIES              |        |
| 📃 Virtual Port Channel default          |                         |        |
| Policy Groups                           |                         |        |
| - Profiles                              |                         |        |
| 📃 Leaf1                                 |                         |        |
| Eaf1-2                                  |                         |        |
| Eaf2                                    | VSource Groups:         |        |
| Eaf3                                    |                         | NAME   |
| Eaf3-4                                  |                         |        |
| Eaf4                                    |                         |        |
| 📃 fex101                                |                         |        |
| 🛨 💼 Module Policies                     |                         |        |
| Interface Policies                      |                         |        |
| + Dolicies                              |                         |        |
| Policy Groups                           | VDestination Groups:    |        |
| 10Gig_Isolated                          |                         | - NAME |
| ESX01-isolated                          | •                       |        |
| ESX01-vpc                               |                         |        |
| ESX02-isolatedPol                       |                         |        |
| ESX02-vpc                               |                         |        |
| ESX03-vpc                               |                         |        |
| ESX-copper-isolated                     | Querride Delicy Crounsy |        |
| □ n6k1-PC                               | Overnae Policy Groups:  |        |
| 📃 n6k1-vpc                              |                         | - NAME |
| n6k2-PC                                 |                         |        |
| ■ n6k2-vpc                              |                         |        |
| E test                                  |                         |        |
| E test                                  |                         |        |
| Profiles                                |                         |        |
| ESX01                                   |                         |        |
| Screen clipping taken: 15/12/2015 13:45 |                         |        |

在弹出窗口(创建覆盖策略组)中,指定名称(快速)并在端口通道成员策略中添加您在步骤1中创建的策略。(FastLACP)

| Policies                     |                                            |                   |
|------------------------------|--------------------------------------------|-------------------|
| Jan Marting Tree             | PROPER                                     |                   |
| Virtual Port Channel default | Create Override Policy Group               | 1 X               |
| Policy Groups                |                                            |                   |
| Profiles                     |                                            |                   |
| E leaf1                      | Specify the override Policy Group identity |                   |
| E Leaf1-2                    | Name: East                                 |                   |
| Leaf2                        |                                            |                   |
| Leaf3                        | Description: optional                      |                   |
| Leaf3-4                      |                                            |                   |
| Leaf4                        | Port Channel Member Policy: East ACD       | und.              |
| E fex101                     | Port diamite Memory Ports, TascAcr / C     | hew item.         |
| Module Policies              |                                            |                   |
| Interface Policies           |                                            |                   |
| Policies                     |                                            |                   |
| Policy Groups                |                                            |                   |
| 10Gig_Isolated               |                                            |                   |
| ESX01-isolated               | 4                                          |                   |
| ESX01-vpc                    |                                            | und.              |
| ESX02-isolatedPol            |                                            | iew item.         |
| ESX02-vpc                    |                                            |                   |
| ESX03-vpc                    |                                            |                   |
| ESX-copper-isolated          |                                            |                   |
| 📃 n6k1-PC                    |                                            |                   |
| n6k1-vpc                     |                                            | HANNEL MEM        |
| 📃 n6k2-PC                    |                                            |                   |
| 📃 n6k2-vpc                   |                                            | und.<br>new item. |
| 📃 test                       |                                            |                   |
| E test                       |                                            |                   |
| Profiles                     |                                            | $\sim$            |
| + ESX01                      | SUBMIT                                     | CANCEL            |
| + 📃 ESX02                    |                                            |                   |
|                              |                                            |                   |

Screen clipping taken: 15/12/2015 13:45

#### 步骤3.将此覆盖策略添加到组成端口通道的端口组

1.导航至Fabric/Access Policies > Interface Policies > Profiles,并在Cisco IOS中选择端口37-38的 块

n6k-2-PC。

2.在工作窗格中,点击带有端口组的行,并在"覆盖策略组"部分添加在端口2(名称为Fast)中创建 的覆盖策略。

#### 3.单击"更新"

4.单击"提交"

| Policies 🔤 🖸                  | Access Port Selector - port37-38            |
|-------------------------------|---------------------------------------------|
| Lezf2                         |                                             |
| Lest3                         | FOLIX FAULTS                                |
| E 1963-4                      |                                             |
|                               | PROPERTIES                                  |
| E Tector                      | PROFERINGS                                  |
| Interface Policies            | Name: ports/-38                             |
| The Pulitics                  | Description: opuona                         |
| Policy Groups                 |                                             |
| E 10Gq Isolated               | Type: range                                 |
| ESX01 isolated                | Policy Group: ngk2 PC M T                   |
| Estul-vac                     |                                             |
| ESX32-isolatedPol             |                                             |
| FSXD-4pt                      | INTERACES OVERR DE POLICY GROUP DESCRIPTION |
| F5X33-wa                      | L/37-36 Fast X № 1                          |
| EX-copper-isolated            |                                             |
| E NKLPC                       | UPUALE CARCEL PROT                          |
| E astronomic                  |                                             |
| E akting                      |                                             |
| E tart                        |                                             |
| Eled                          |                                             |
| E Puiles                      |                                             |
| E. 501                        |                                             |
| # E E5X32                     |                                             |
| E5X32 capper                  |                                             |
| ESXI3                         |                                             |
| E NSk-1/-isolated             |                                             |
| 🔛 🔚 Nišk-Tsolateri            |                                             |
| 🔚 📜 (fex101_FexP101           |                                             |
| E fex101_ifselector           |                                             |
| E_nSk1-PC                     |                                             |
| port39 10                     |                                             |
| nbkl-vpc                      |                                             |
|                               |                                             |
| L porto/-28                   | _                                           |
| Diefer Committee              |                                             |
| Globel Folicies               |                                             |
| Monitoring Policies           |                                             |
| Troubleshort Policies         |                                             |
| 🚺 🔜 Pools                     |                                             |
| Physical and External Domains |                                             |

配置现已完成。

# 验证

通过签入枝叶的ssh会话,验证port-channel是否确实配置为发送快速LACP数据包:

pod2-leaf2# show lacp interface ethernet 1/37 | egrep -A8 "Local" | egrep "Local|LACP" Local Port: Eth1/37 MAC Address= 88-f0-31-bf-34-bf LACP\_Activity=active LACP\_Timeout=Short Timeout (1s) pod2-leaf2# show lacp interface ethernet 1/38 | egrep -A8 "Local" | egrep "Local|LACP" Local Port: Eth1/38 MAC Address= 88-f0-31-bf-34-bf LACP\_Activity=active LACP\_Activity=active

LACP\_Timeout=Short Timeout (1s)

## 故障排除

目前没有针对此配置的故障排除信息。